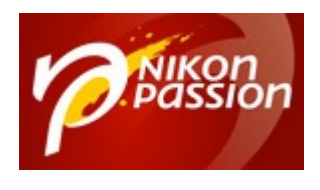

nikonpassion.com

## Tutoriel Lightroom : effet HDR avec Dodge and Burn (éclaircir et assombrir)

**Lightroom** offre de nombreuses fonctions de traitement des images et d'application d'effets personnalisés. Voici comment adopter le « Dodge and Burn » dans <u>Lighroom 3</u> ou en français dans le texte, éclaircir et assombrir une image pour appliquer un <u>effet de type HDR</u>.

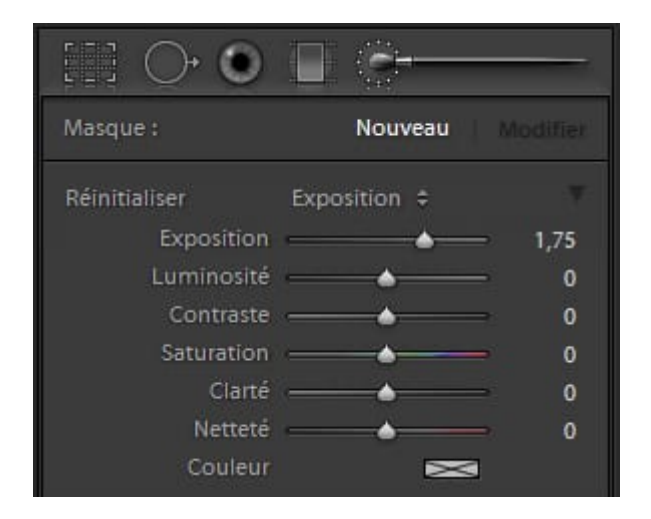

## Utilisation du pinceau

Vous pouvez conférer à une photo RAW 16 bits ordinaire l'effet d'une image HDR via l'utilisation habile de la fonction *Exposition*.

Recevez ma Lettre Photo quotidienne avec des conseils pour faire de meilleures photos : <u>www.nikonpassion.com/newsletter</u>

Copyright 2004-2025 - Editions MELODI / Nikon Passion - Tous Droits Réservés

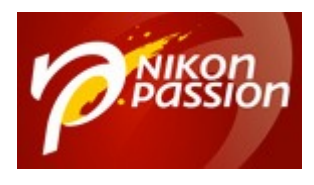

nikonpassion.com

Sélectionnez d'abord le Pinceau Réglage, puis réglez le paramètre de l'Exposition sur -1,45.

Appliquez ensuite le pinceau sur les fenêtres illustrées dans l'exemple afin d'assombrir les détails illuminés. Pour un traitement plus précis, vous pouvez adapter l'épaisseur de la forme à tout moment si vous utilisez une tablette graphique, tandis que vous réglez l'intensité de l'assombrissement en exerçant une pression sur le stylet associé.

Sélectionnez à nouveau le Pinceau Réglage, puis réglez le paramètre de l'exposition sur +1,75. Vous pouvez à présent éclaircir des zones d'ombres profondes, comme la chaise illustrée dans l'exemple. Réglez le zoom de l'image sur 1:1 ou 2:1 afin de ne pas traiter les parties déjà assombries avec le pinceau.

Une fois la tâche d'éclaircissement exécutée avec *Pinceau Réglage* terminée, vous pouvez procéder à un réglage fin de la luminosité dans son ensemble en vous servant des curseurs pour *Récupération* et *Lumière d'appoint* dans Panneau Réglages.

Voilà : une fois terminée, votre image présente, grâce à un traitement habile, un « aspect HDR ». Cliquez sur l'image pour la voir en plus grand.

Recevez ma Lettre Photo quotidienne avec des conseils pour faire de meilleures photos : <a href="http://www.nikonpassion.com/newsletter">www.nikonpassion.com/newsletter</a>

Copyright 2004-2025 – Editions MELODI / Nikon Passion - Tous Droits Réservés

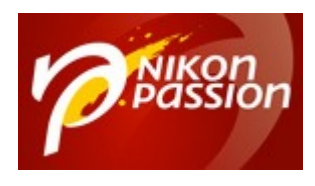

nikonpassion.com

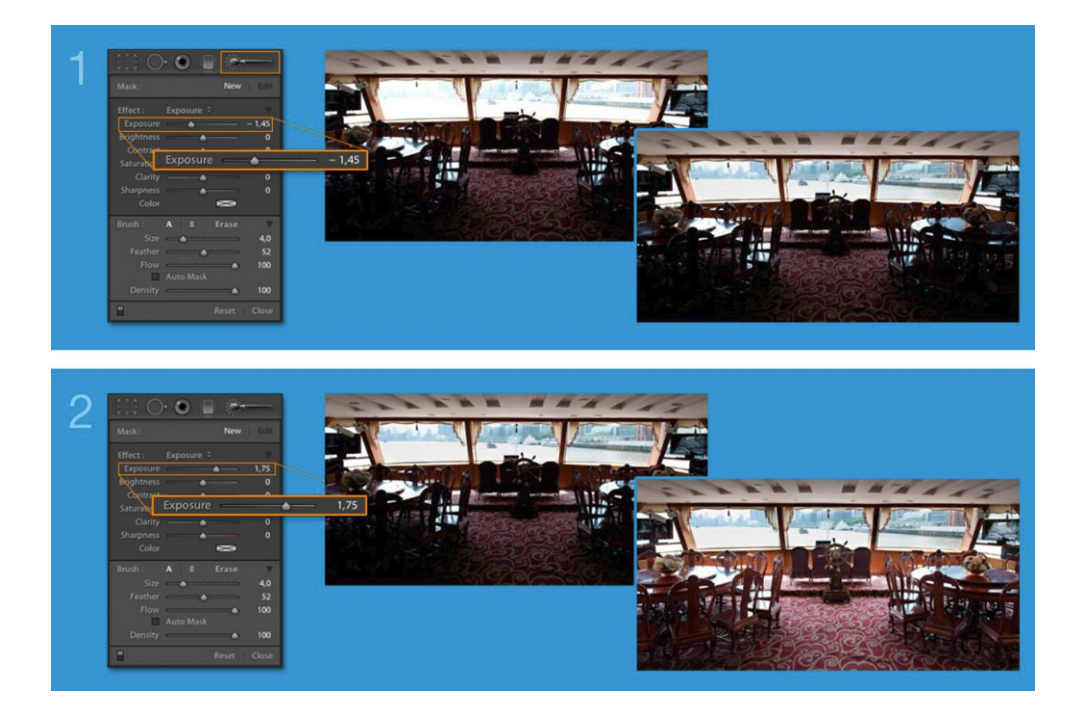

Source : Wacom

Recevez ma Lettre Photo quotidienne avec des conseils pour faire de meilleures photos : <u>www.nikonpassion.com/newsletter</u>

Copyright 2004-2025 - Editions MELODI / Nikon Passion - Tous Droits Réservés